### Inhaltsverzeichnis - Was enthält dieses Dokument ?

| 1. | Allgemeine Informationen                                                              | Seite 2            |
|----|---------------------------------------------------------------------------------------|--------------------|
| 2. | Verwendung des digitalen Semesterapparates für Studenten                              | Seite 3            |
| 3. | Anleitung für Lehrende:                                                               |                    |
|    | Bereitstellen von Daten im digitalen Semesterapparat<br>innerhalb des Burg Netzwerkes |                    |
|    | unter Mac OS X<br>unter Windows 7                                                     | Seite 5<br>Seite 9 |

Ansprechpartner Hinweise und Feedback sehr gern an:

#### Bibliothek

Doreen Frauendorf T +49 (0)345 7751-639 frauendo@burg-halle.de

Petra Runge T +49 (0)345 7751-633 runge@burg-halle.de

### Rechenzentrum

Michael Hoffmann T +49 (0)345 7751-909 michah@burg-halle.de

Michael Spindler T +49 (0)345 7751-914 spindler@burg-halle.de

## 1. Allgemeine Informationen

### Was ist der digitale Semesterapparat?

Mit dem digitalen Semesterapparat der Hochschulbibliothek können Dokumente zu Lehrveranstaltungen online zur Verfügung gestellt werden.

### Wer nutzt den digitalen Semesterapparat ?

*Lehrende* stellen digitale Materialien bereit, *Studenten* unserer Hochschule können sich diese downloaden, die *Bibliothek* verwaltet die digitalen Daten in Zusammenarbeit mit dem Lehrenden.

### Wie geht das organisatorisch?

Jeder Lehrende, der diesen Service nutzen möchte, erhält *seinen persönlichen* digitalen Semesterapparat. Nach der schriftlichen Anmeldung mit einem Formular, in dem unter anderem auf Urheberrechtsregelungen hingewiesen wird, teilt die Bibliothek dem Lehrenden die Zugangsdaten zum Bibliotheksserver mit.

Der Lehrende hat dann zwei Möglichkeiten, seine Lehrmaterialien für die Studenten zugänglich zu machen:

1. Möglichkeit - Betreuung durch die Bibliothek

Nach Zuarbeit der (ggf. bereits digitalen) Materialien vom Lehrenden an die Bibliothek werden diese von einem Bibliotheksmitarbeiter in den digitalen Semesterapparat eingepflegt.

2. Möglichkeit - *Pflege des digitalen Semesterapparates durch den Lehrenden selbst* Der Lehrende kann innerhalb des Hochschulnetzwerkes selbst auf sehr einfache Weise die digitalen Materialien auf dem Bibliotheksserver pflegen. Das hat den Vorteil, dass er jederzeit Änderungen oder Ergänzungen eigenständig vornehmen kann.

Die Studenten können anschließend die digitalen Materialen über die Website der Bibliothek herunterladen. Eine Anmeldung der Studenten in der Bibliothek ist nicht erforderlich. Damit nur Studenten unserer Hochschule die digitalen Semesterapparate einsehen und Dokumente downloaden können, ist ein Login mit den üblichen Studenten-Nutzerdaten (*st...*-Account) erforderlich. Es besteht darüberhinaus für die Lehrenden die Möglichkeit, die Dokumente in ihrem digitalen Semesterapparat beliebig über Kennworte zu schützen. Diese Kennworte können dann in den Lehrveranstaltungen den Studenten mitgeteilt werden, damit beispielsweise nur die Studenten, die an der entsprechenden Lehrveranstaltung teilnehmen, Zugriff auf die digitalen Materialen erhalten.

## 2. Verwendung des digitalen Semesterapparates für Studenten

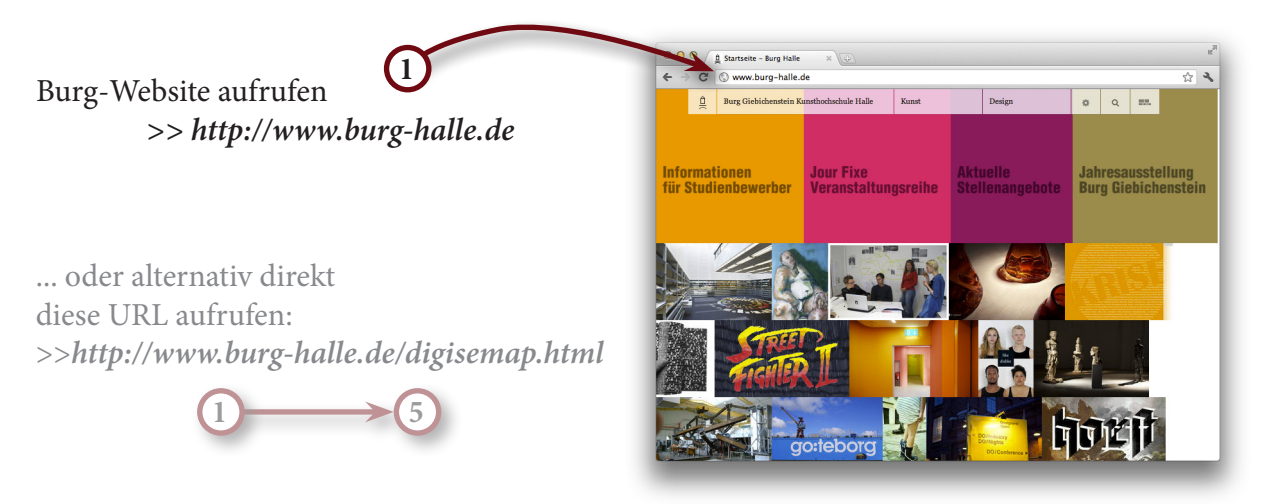

navigieren zu

>> Einrichtungen >> Bibliothek >> Semesterapparate >> Digitaler Semesterapparat

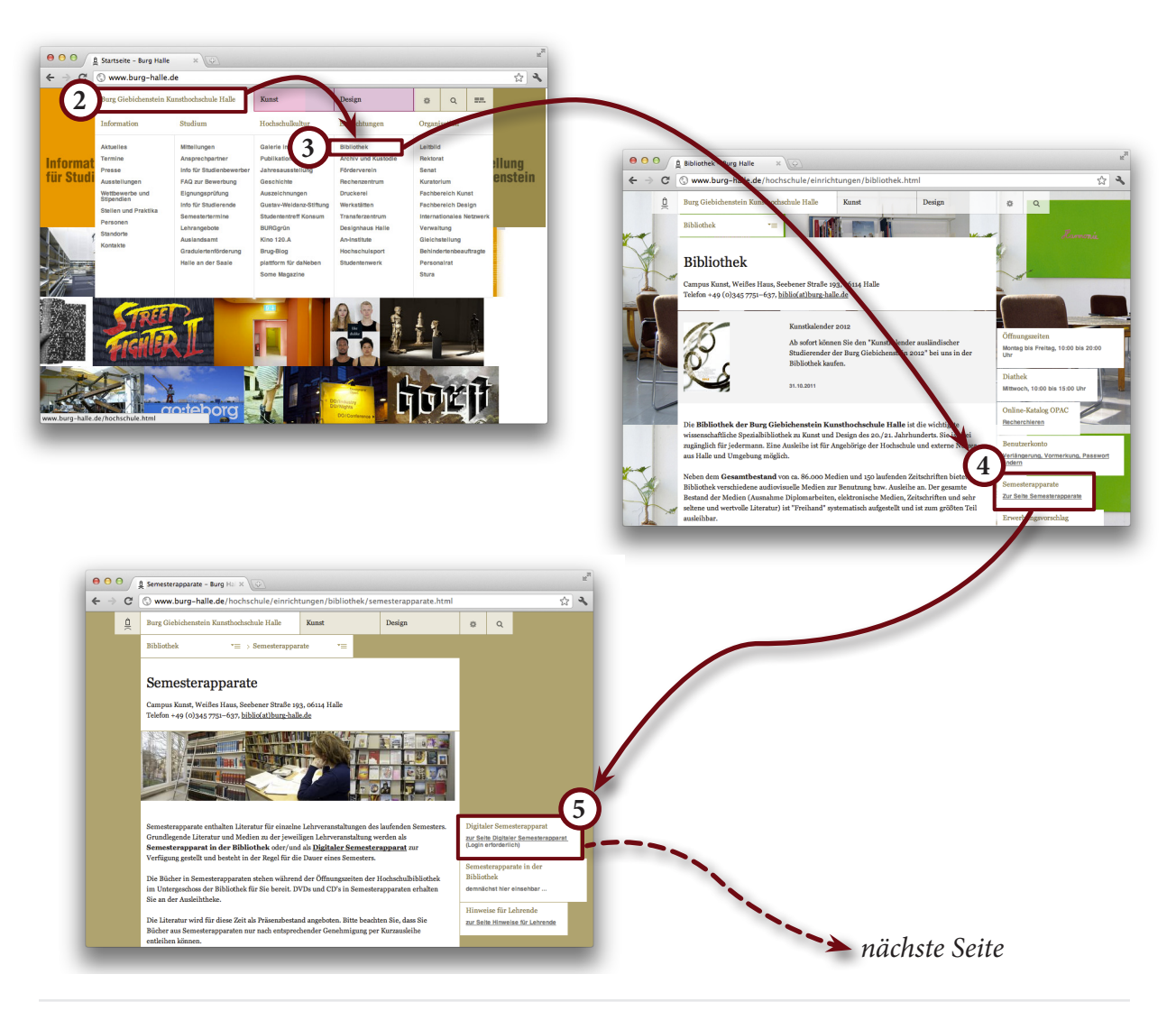

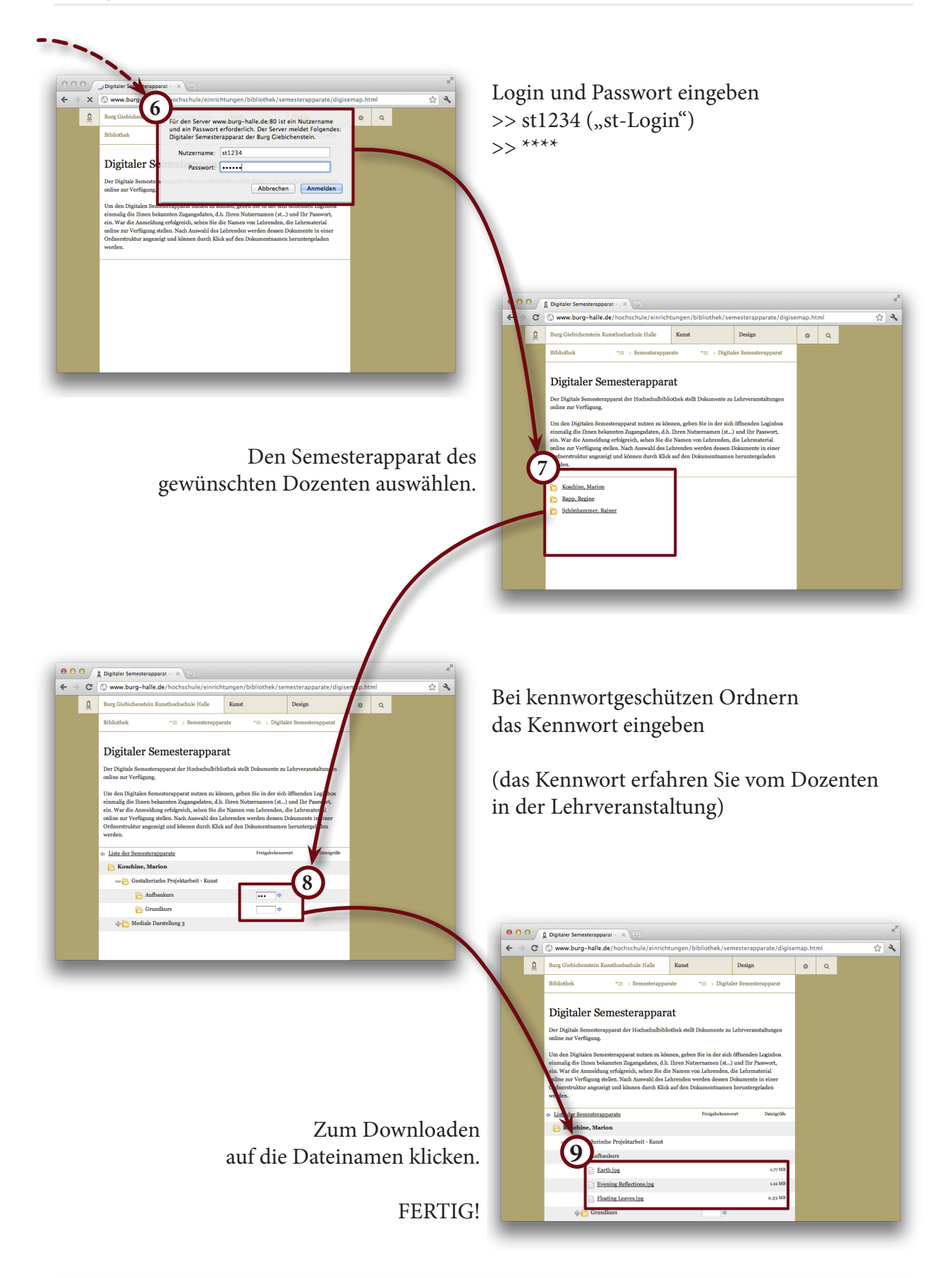

+ 0\*

# Digitaler Semesterapparat

### 3. Anleitung für Lehrende: Bereitstellen von Daten im digitalen Semesterapparat

### Für Mac OS X - Nutzer

Schritt 1 - Zum Server verbinden

1.1 Wählen Sie im Finder Menü *Gehe zu* den Menüpunkt *Mit Server verbinden...* 

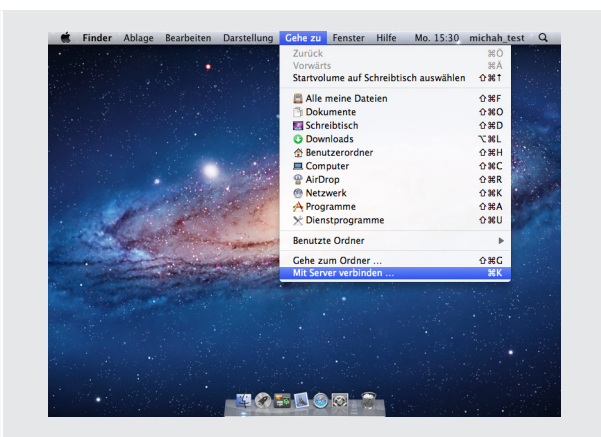

smb://212.122.58.242/hoffmann

1.2 Geben Sie im Eingabefeld *Serveradresse* folgendes ein

smb://212.122.58.242/<freigabename>

ersetzen Sie dabei *<freigabename>* durch Ihre Freigabekennung. Diese wird Ihnen von der Bibliothek mitgeteilt.

Klicken Sie anschließend auf Verbinden.

1.3 Name und Kennwort eingeben.

Üblicherweise können Sie Ihre hochschulweit gültigen Zugangsdaten verwenden, die Sie zB. auch zum Anmelden an Rechner in den Pools verwenden.

Bei Problemen mit dem Zugang wenden Sie sich mit dem Stichwort "DigiSemap-ActiveDirectory" an Herrn Hoffmann, Telefon: 7751-909, Email: michah@burg-halle.de oder Herrn Spindler, Telefon: 7751-914, Email: spindler@burg-halle.de.

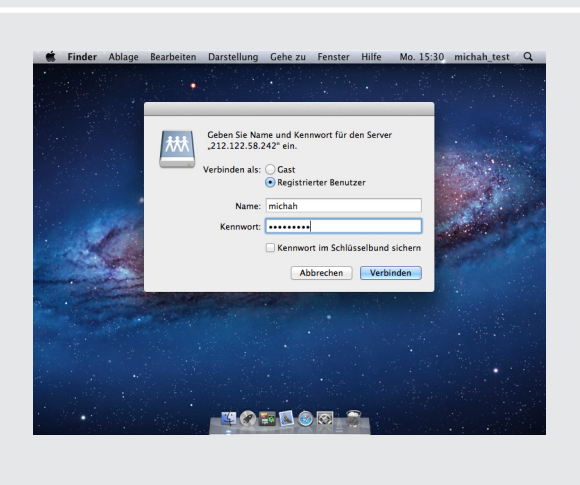

## 3. Anleitung für Lehrende: Bereitstellen von Daten im digitalen Semesterapparat

### Für Mac OS X - Nutzer

Schritt 2 - Erstellen von Verzeichnissen und Kopieren von Lehrmaterialien

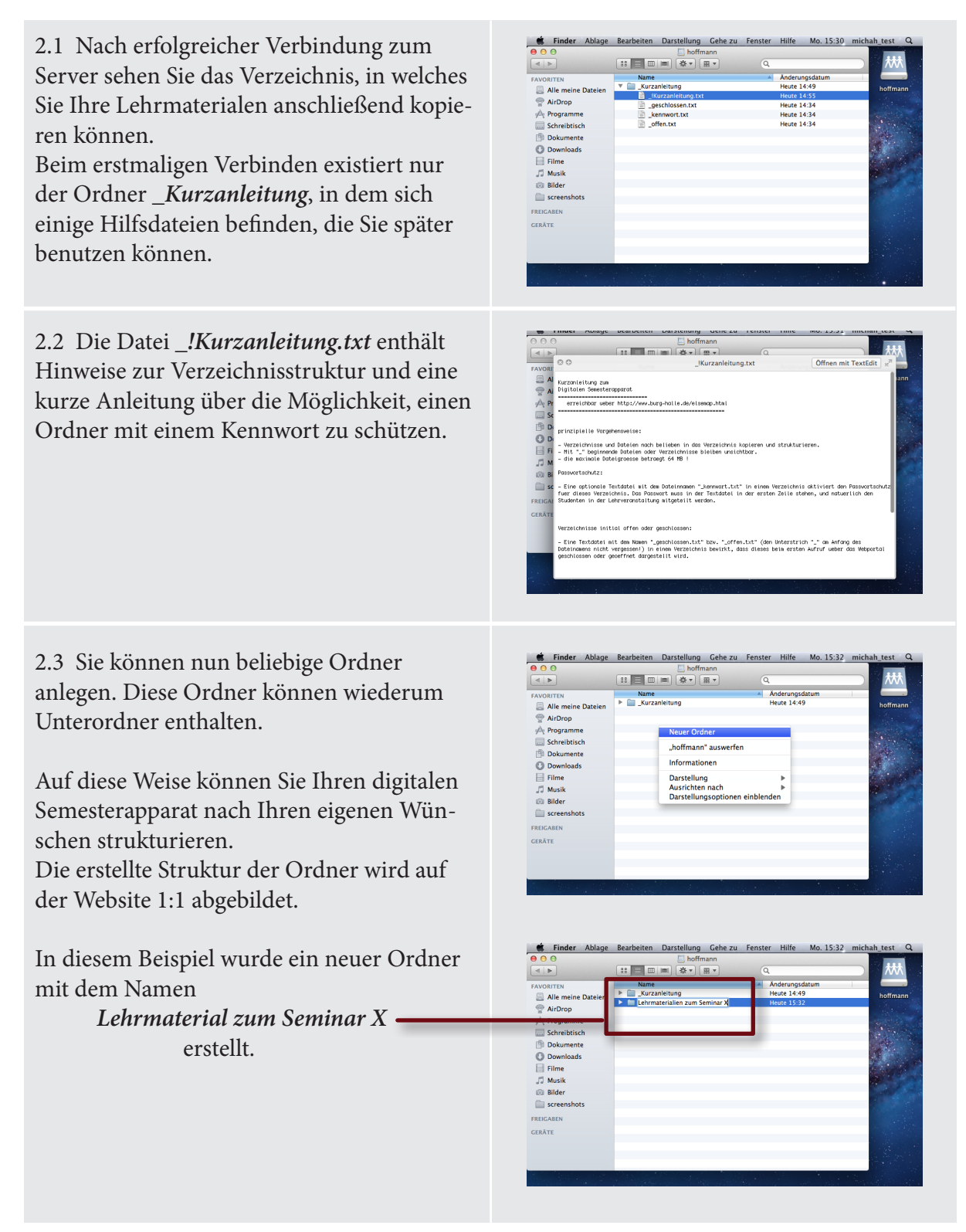

## 3. Anleitung für Lehrende: Bereitstellen von Daten im digitalen Semesterapparat

## Für Mac OS X - Nutzer

Schritt 2 - Erstellen von Verzeichnissen und Kopieren von Lehrmaterialien

🐔 Finder Ablage Bearbeiten Darstellung Gehe zu Fenster Hilfe Mo. 15:33 mi 2.4 Kopieren Sie nun Dokumente beliebiger Art in Ihren digitalen Semesterapparat. . . Alle meine Dateien Alle melle b
 AirDrop
 Programme
 Schreibtisch
 Dokumente AirDro 2.5 Kennwortschutz (optional) 🗯 Finder Ablage Bearbeiten Darstellung Gehe zu ter Hilfe Mo. 15:37 n 📃 Alle m Es besteht die Möglichkeit, jeden beliebigen AirDr Ordner mit einem individuellen Kennwort zu schützen. Nur Nutzer (Studenten), die dieses von Ihnen frei definierbare Kennwort wissen, können anschließend Dateien aus diesem Ordner herunterladen. Um der Kennwortschutz zu aktivieren, muss 🗯 TextEdit Ablage Bearbeit

lediglich eine Textdatei mit dem Namen *\_kennwort.txt* in dem jeweiligen Ordner angelegt werden. In dieser Textdatei muss das Kennwort stehen.

Sie können dafür auch die im Ordner \_*Kurzanleitung* befindliche Datei \_*kennwort.txt* kopieren und editieren. •

Bitte achten Sie darauf, dass in der Kennwortdatei keine Sonderzeichen oder Zeilenumbrüche vorkommen.

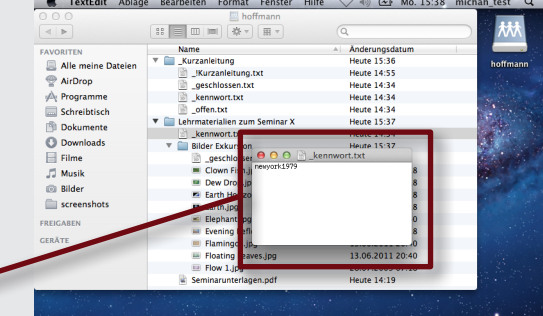

## 3. Anleitung für Lehrende: Bereitstellen von Daten im digitalen Semesterapparat

### Für Mac OS X - Nutzer

Schritt 3 - Feinkonfiguration der Ordneranzeige

Es kann vorkommen, dass die Anzeigeliste der Dokumente im Browser sehr lang wird, falls Sie viele Dokumente in einem Ordner bereitstellen.

Je mehr Ordner Sie in Ihrem digitalen Semesterapparat anlegen, desto wichtiger ist es, die Übersichtlichkeit zu bewahren.

Zu diesem Zweck ist es möglich, die Anzeige der Ordner so zu konfigurieren, dass diese zunächst geschlossen dargestellt werden.

Hierfür ist es lediglich nötig, eine Textdatei mit dem Namen *\_geschlossen.txt* in dem entsprechenden Ordner anzulegen, oder diese aus dem Ordner *\_Kurzanleitung* zu kopieren.

Der Ordner wird zunächst geschlossen dargestellt. Durch einen Klick auf das + Symbol wird er geöffnet.

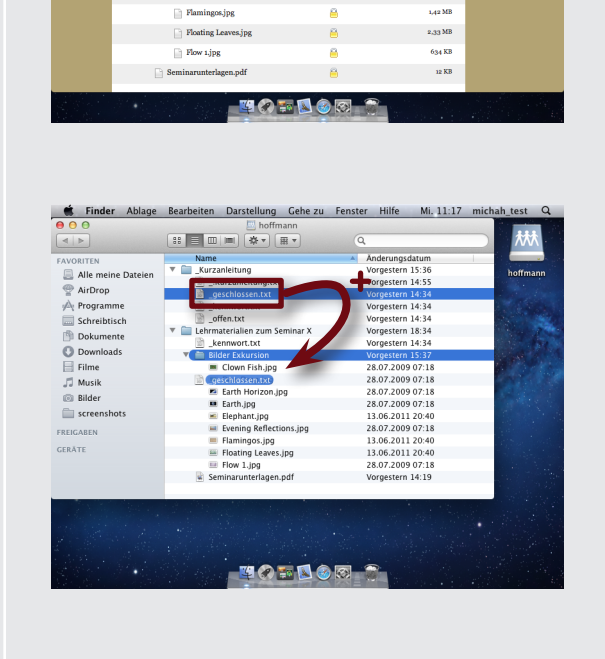

 Safari
 Ablage
 Bearbeiten
 Darstellung
 Verlauf
 Lesezeichen
 Fenster
 Hilfe
 michah\_test
 Q

 O
 Digitaler Semesterapparat – Burg Halle

  $u^{u^2}$ 
 $u^{u^2}$ 

News (109) + 8

1020 KI

643 KB

760 KB

1,77 MB

1,12 MB

ole Yahoo! Google Maps YouTube Wiki

Bilder Exkursion
Clown Fish.jpg

Dew Drop.jpg

Earth Horizon.jpg

Earth.jpg

Evening Reflecti

Liste der Semesterapparate

🔁 Hoffmann, Michael

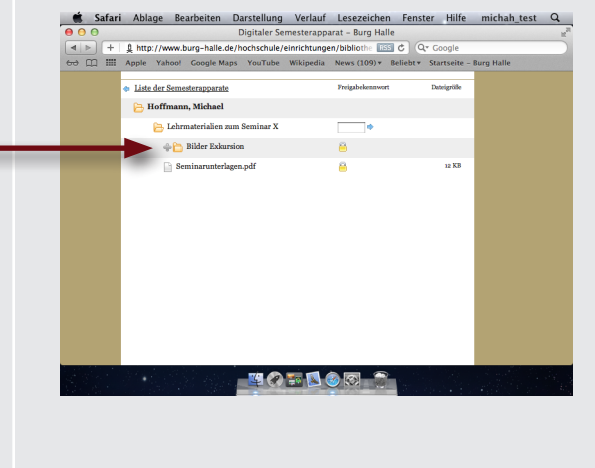

### 3. Anleitung für Lehrende: Bereitstellen von Daten im digitalen Semesterapparat

### Für Windows 7 - Nutzer

Schritt 1 - Zum Server verbinden

1.1 Wählen Sie im Datei-Explorer im Menü *Extras* den Menüpunkt *Netzlaufwerk verbinden...* 

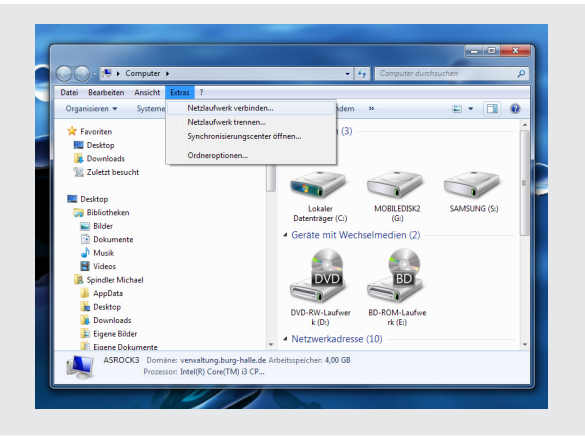

1.2 Geben Sie im Eingabefeld *Ordner* folgendes ein:

\\212.122.58.242\<freigabename> oder alternativ \\booky\<freigabename>

Ersetzen Sie dabei *<freigabename>* durch Ihre Freigabekennung. Diese wird Ihnen von der Bibliothek mitgeteilt. (Zum Beispiel: \\*booky\spindler*)

Klicken Sie anschließend auf Fertig stellen.

1.3 Name und Kennwort eingeben.

Üblicherweise können Sie Ihre hochschulweit gültigen Zugangsdaten verwenden, die Sie zB. auch zum Anmelden an Rechner in den Pools verwenden.

Bei Problemen mit dem Zugang wenden Sie sich mit dem Stichwort "DigiSemap-ActiveDirectory" an Herrn Hoffmann, Telefon: 7751-909, Email: michah@burg-halle.de oder Herrn Spindler, Telefon: 7751-914, Email: spindler@burg-halle.de.

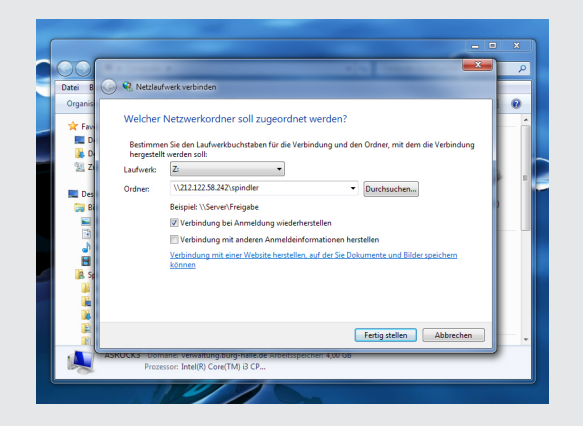

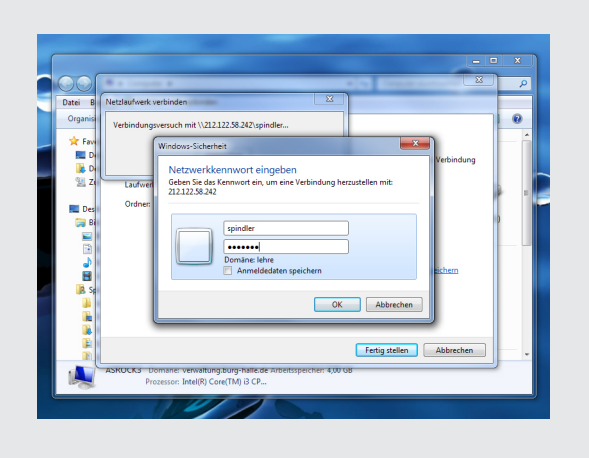

### 3. Anleitung für Lehrende: Bereitstellen von Daten im digitalen Semesterapparat

### Für Windows 7 - Nutzer

Schritt 2 - Erstellen von Verzeichnissen und Kopieren von Lehrmaterialien

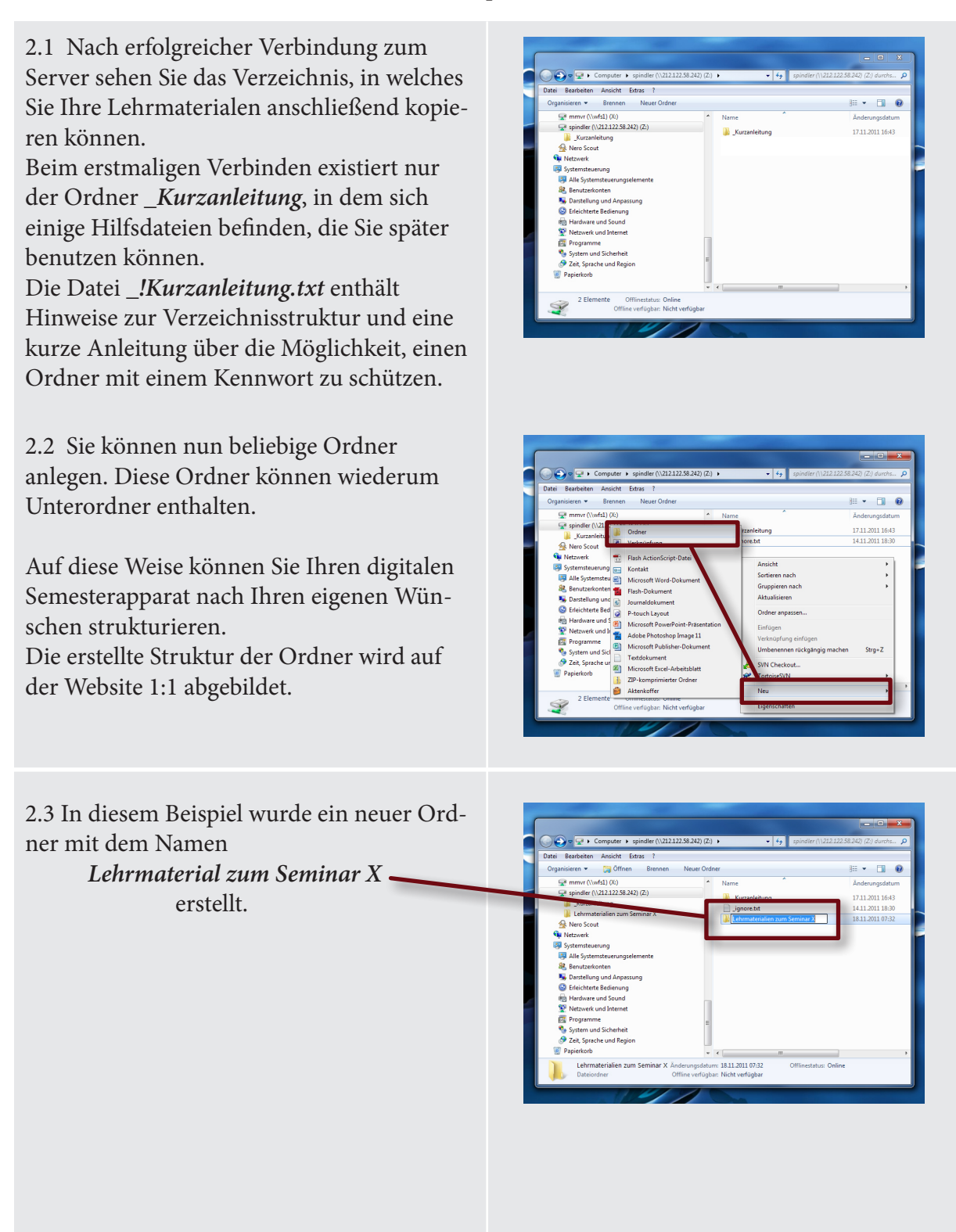

## 3. Anleitung für Lehrende: Bereitstellen von Daten im digitalen Semesterapparat

### Für Windows 7 - Nutzer

Schritt 2 - Erstellen von Verzeichnissen und Kopieren von Lehrmaterialien

2.4 Kopieren Sie nun Dokumente beliebiger Art in Ihren digitalen Semesterapparat.

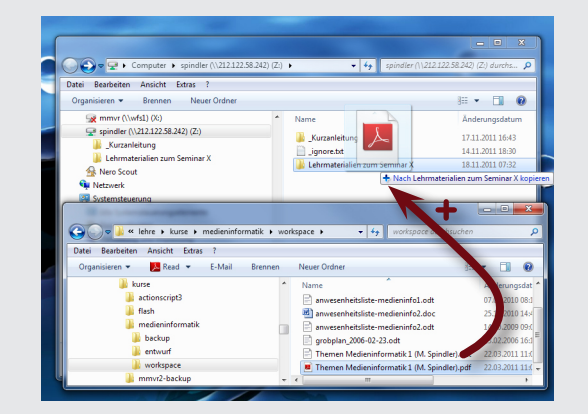

2.5 Kennwortschutz (optional)

Es besteht die Möglichkeit, jeden beliebigen Ordner mit einem individuellen Kennwort zu schützen. Nur Nutzer (Studenten), die dieses von Ihnen frei definierbare Kennwort wissen, können anschließend Dateien aus diesem Ordner herunterladen.

Um den Kennwortschutz zu aktivieren, muss lediglich eine Textdatei mit dem Namen *\_kennwort.txt* in dem jeweiligen Ordner angelegt werden. In dieser Textdatei muss das Kennwort stehen.

Sie können dafür auch die im Ordner \_*Kurzanleitung* befindliche Datei \_*kennwort.txt* kopieren und editieren.

Bitte achten Sie darauf, dass in der Kennwortdatei keine Sonderzeichen oder Zeilenumbrüche vorkommen.

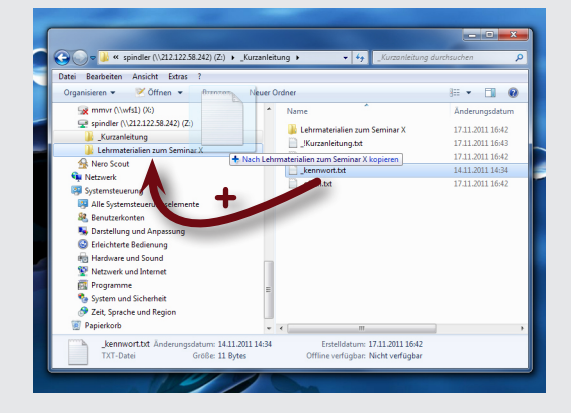

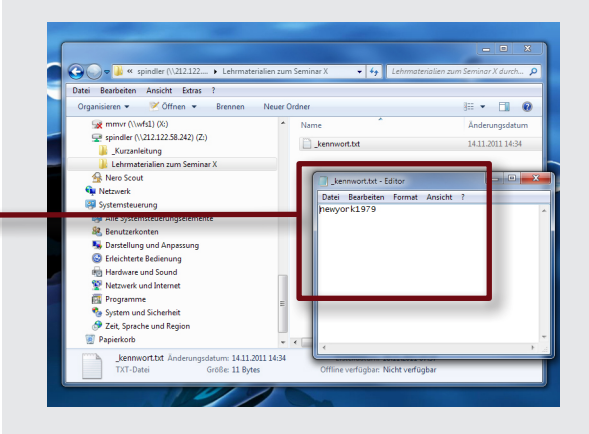

## 3. Anleitung für Lehrende: Bereitstellen von Daten im digitalen Semesterapparat

### Für Windows 7 - Nutzer

Schritt 3 - Feinkonfiguration der Ordneranzeige

Es kann vorkommen, dass die Anzeigeliste der Dokumente im Browser sehr lang wird, falls Sie viele Dokumente in einem Ordner bereitstellen.

Je mehr Ordner Sie in Ihrem digitalen Semesterapparat anlegen, desto wichtiger ist es, die Übersichtlichkeit zu bewahren.

| +     | g nttp://www.burg-nalle.de/nochschule/eini     | icntungen/bibliothe HSS C  | Coogle                      |
|-------|------------------------------------------------|----------------------------|-----------------------------|
| ə 📖 🏢 | Apple Yahool Google Maps YouTube Wi            | kipedia News (109)▼ Belieb | t * Startseite - Burg Halle |
|       | <ul> <li>Liste der Semesterapparate</li> </ul> | Freigabekennwort           | Dateigröße                  |
|       | 🔁 Hoffmann, Michael                            |                            |                             |
|       | 😑 Lehrmaterialien zum Seminar X                | •                          |                             |
|       | 🔁 Bilder Exkursion                             | 8                          |                             |
|       | Clown Fish.jpg                                 | 8                          | 1020 KB                     |
|       | Dew Drop.jpg                                   | 8                          | 643 KB                      |
|       | Earth Horizon.jpg                              | 8                          | 760 KB                      |
|       | Earth.jpg                                      | 8                          | 1,77 MB                     |
|       | Elephant.jpg                                   | 8                          | 2,55 MB                     |
|       | Evening Reflections.jpg                        | 8                          | 1,12 MB                     |
|       | Flamingos.jpg                                  | 8                          | 1,42 MB                     |
|       | Floating Leaves.jpg                            | 8                          | 2,33 MB                     |
|       | Flow 1.jpg                                     | 8                          | 634 KB                      |
|       | Seminarunterlagen.pdf                          | 8                          | 12 KB                       |
|       |                                                |                            |                             |

Zu diesem Zweck ist es möglich, die Anzeige der Ordner so zu konfigurieren, dass diese zunächst geschlossen dargestellt werden.

Hierfür ist es lediglich nötig, eine Textdatei mit dem Namen *\_geschlossen.txt* in dem entsprechenden Ordner anzulegen, oder diese aus dem Ordner *\_Kurzanleitung* zu kopieren.

Der Ordner wird zunächst geschlossen dargestellt. Durch einen Klick auf das + Symbol wird er geöffnet.

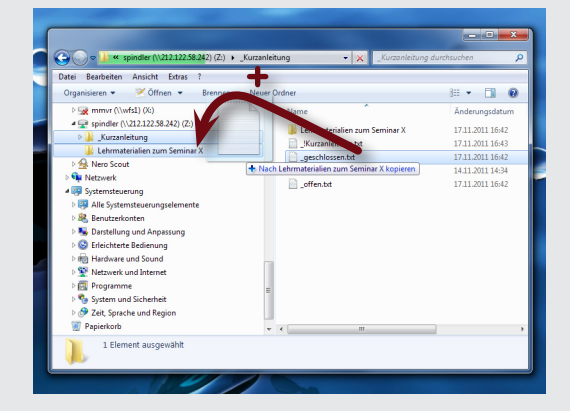

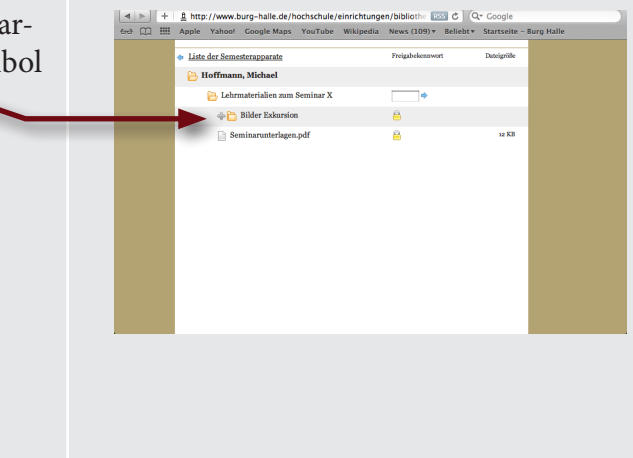